## 大容量ファイル送信サービス NII File Sender の利用方法について

2022年7月 情報基盤センター

## NII File Sender とは

NII File Sender とは、NII(国立情報学研究所)が提供している大容量ファイル送信サービスです。 ファイル暗号化(パスワード)設定に加え、有効期限が設定できるため、比較的安全に利用することができます。 大容量のファイル(目安:10MB 以上)を送信する場合は、メールに添付せず、このサービスを利用してください。

## 利用条件

・送信者は本学に所属する教職員・学生(送信先=受信者については制限がありません)

- ・アップロード可能な最大サイズ:10GB
- ・ファイルの最長有効期間:最大 20 日間

| 利用方法 |                                                                                                    |                                                                                                    |  |  |
|------|----------------------------------------------------------------------------------------------------|----------------------------------------------------------------------------------------------------|--|--|
| 01   | No Image                                                                                                    | Web ブラウザで以下の URL にアクセスします。<br><u>https://filesender.nii.ac.jp/</u>                                                                                                    |  |  |
| 02   |                                                                                                    | <mark>ログオン</mark> をクリックしてください。                                                                                                    |  |  |
| 03   | 所属機関の選択 NII FileSenderを利用するため、所属機関で認証する必要があります。所属機関を選択してください。 ※このページを表示して時間が経過している場合は、再読み込みしてから所属機関を選択してください。正しいページに戻れない場合があります。 「「「「「「「「「「」」」」」」」」」」」」」」」」」」」」」」」」」」」 | 所属機関選択画面のリストから 山梨学院大学 を<br>選び、 <mark>選択</mark> をクリックしてください。<br>(ボックス内に山梨学院と入力しても表示されます)                                                                                                  |  |  |
| 04   | シシレージャンジービス: NII FileSender   ユーザ6   sakaori.taro   パスワード   ・ログインを記憶しません。   ・ ロダインを記憶しません。   ・ 温信する術師を期間表示して認識の可請   を選択します。                                            | 認証画面が表示されたら、統合認証 ID のユーザ<br>名、パスワードを入力し、Login をクリックしてくだ<br>さい。<br>※ 統合認証 ID は、UNIPA や Web Class、YGU Wi-<br>Fi 等を利用するときのアカウントです。<br>※ 統合認証 ID のユーザ名、パスワードが不明な場合は、<br>情報基盤センターにお問い合わせください。 |  |  |

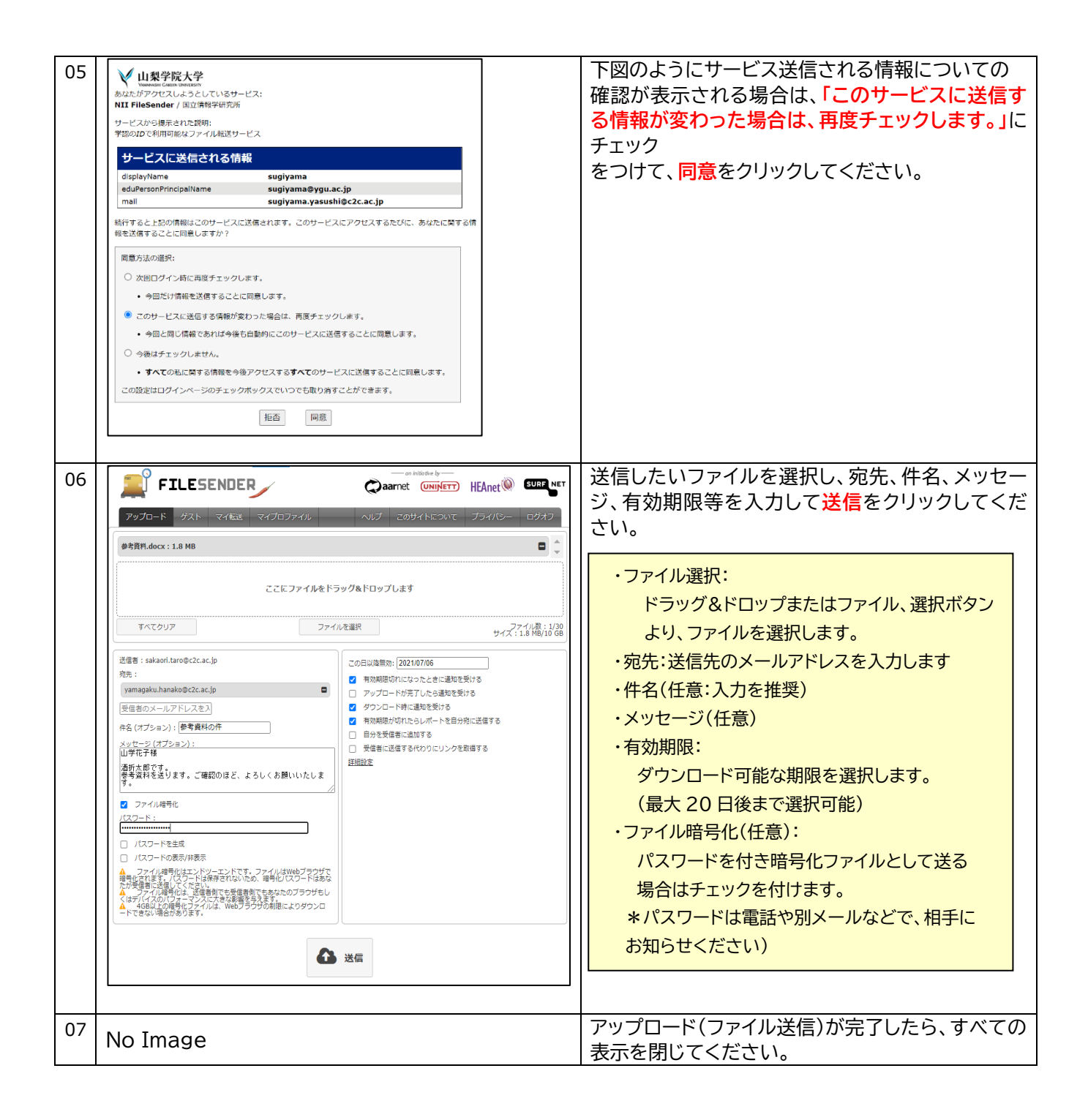

## 参考:受信者に届くメール

| NII Fil | eSender: 충                                                                                                 | 考資料の件                                                                                                    |  |
|---------|----------------------------------------------------------------------------------------------------|----------------------------------------------------------------------------------------------------|--|
| N       | <b>noreply-file</b><br>2021/06/29 (从<br>宛先: Yamagal                                                        | sender@niiac.jp<br>1101<br>K. Insho                                                                                                    |  |
|         | 利用者様、                                                                                                    |                                                                                                    |  |
|         | <u>sakaoritaro@c2c.ac.jp</u> が、次のファイルを <u>NII FileSender</u> にアップロードしました。あなたにはそのコンテンツをダウンロードする権限が与えられています: |                                                                                                    |  |
|         | トランザクションの詳細                                                                                                |                                                                                                    |  |
|         | ファイル                                                                                                    | 参考資料.docx (1.8 MB)                                                                                                    |  |
|         | この日以降<br>無効                                                                                                | 2021/07/06                                                                                                    |  |
|         | ダウンロード<br>リンク                                                                                              | https://filesender.nii.ac.jp/?s=download&token=e0d9a48f-d2e9-4fc5-a5fb-6f575177ed9a                                                                                                    |  |
|         | sakaori.taro@c2c.ac.jpがらの個人的なメッセージ:                                                                        |                                                                                                    |  |
|         | 山学花子様                                                                                                    | l de la construcción de la construcción de |  |
|         | 酒折太郎で<br>参考資料を                                                                                             | す。<br>送ります。ご確認のほど、よろしくお願いいたします。                                                                                                    |  |
|         | 以上、よろし<br>NII FileSend                                                                                     | くお願いいたします。<br>ler                                                                                                    |  |
|         | このメールを割                                                                                                    | lf?# & <u>https://filesender.nii.ac.jo/?s=translate_email&amp;token=358d6887-3799-42e9-95b1-d3ae1aa6a4cd</u>                                                                                                    |  |

NII File Sender で送られたファイルは、 相手に左図のようなメールが届きます。